# Használati útmutató DIGIT HD4 CX

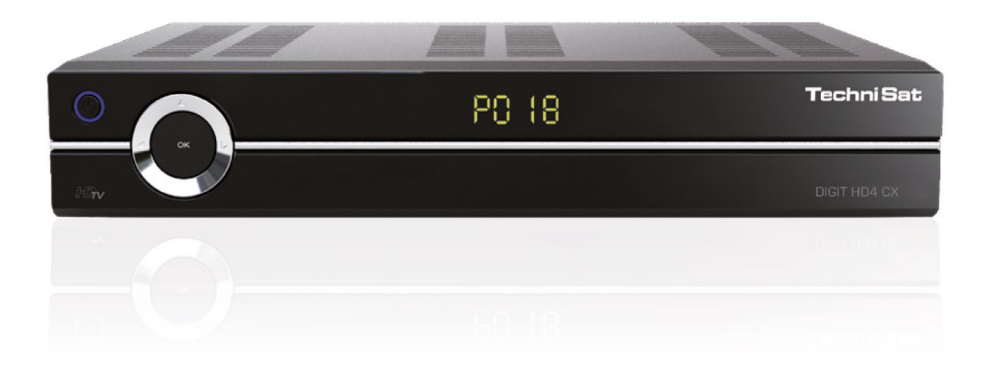

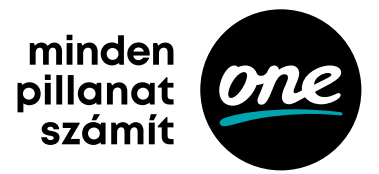

# Tartalom

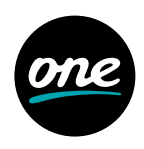

| 1. Illusztrációk és útmutatók a használathoz                      | . 5  |
|-------------------------------------------------------------------|------|
| 2. Fontos tudnivalók                                              | . 7  |
| 2.1. Hulladék elhelyezése                                         | . 7  |
| 2.2. Azonnali kikapcsolás                                         | . 7  |
| 2.3. Amikor nem használja                                         | . 8  |
| 3. Csatlakoztatások                                               | . 8  |
| 3.1. A DVB-vevő csatlakoztatása                                   | . 8  |
| 3.2. A TV-készülék csatlakoztatása a DVB-vevővel                  | . 8  |
| 4. Első üzembe helyezés                                           | . 9  |
| 5. A készülék használata                                          | . 9  |
| 5.1. A készülék be-/kikapcsolása                                  | . 9  |
| 5.2. Csatornaválasztás                                            | . 9  |
| 5.3. Információs panel                                            | .10  |
| 5.4 Képbeállítások:                                               | .10  |
| 5.4.1. A képernyőformátum beállításai                             | .10  |
| 5.4.2. Nagyítási beállítások                                      | 10   |
| 5.4.3. HDMIfelbontás beállításai                                  | .10  |
| 5.5. Hangerőbeállítás                                             | . 11 |
| 5.6. Elektronikus műsorújság (EPG)                                | . 11 |
| 5.7. TV/Radio váltás                                              | . 11 |
| 5.8. Csatornalista kialakítása / Kedvencek listájának létrehozása | . 11 |
| 5.8.1. Kedvencek listája                                          | . 11 |
| 5.8.2. Csatornák hozzáadása a Kedvencekhez                        | .12  |
| 5.8.3. Csatornák törlése a Kedvencek közül                        | .12  |
| 5.8.4. Csatornák áthelyezése                                      | .12  |
| 5.9. Csatornalista kiválasztása                                   | .13  |
| 5.10. Kilépés a menüből                                           | .13  |
| 5.11. Súgó                                                        | .13  |
| 6. Az időzítő használata                                          | .13  |
| 6.1. Időzítő felvételhez                                          | .13  |
| 6.2. Időzítő csatornaváltáshoz                                    | .13  |
| 6.3. Időzítő manuális programozása                                | .13  |
| 6.3.1. Csatorna                                                   | .14  |
| 6.3.2. Dátum                                                      | .14  |
| 6.3.3. Indítás                                                    | .14  |
| 6.3.4. Leállítás                                                  | .14  |
| 6.3.5. Ismétlődő felvétel                                         | .14  |
| 6.4. Időzítők áttekintése                                         | .14  |

# Tartalom

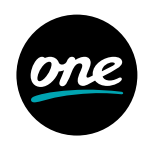

| 7. Multimédia funkciók                          | 15 |
|-------------------------------------------------|----|
| 7.1. MP3 playback                               | 15 |
| 7.1.1. MP3 fájlinformációk                      | 15 |
| 7.1.2. Zeneszámok átugrása                      | 15 |
| 71.3. Szünet                                    | 15 |
| 7.1.4. Előretekerés                             | 15 |
| 7.1.5. Leállítás                                | 16 |
| 7.2. Diavetítés                                 | 16 |
| 7.2.1. Szünet                                   | 16 |
| 7.2.2. A képek váltakozása közti idő beállítása | 16 |
| 7.2.3. Kilépés a Diavetítésből                  | 16 |
| 7.3. MPG formátumú videó lejátszása             | 16 |
| 7.3.1. Szünet / Képkimerevítés                  | 17 |
| 7.1.4. Előretekerés                             | 17 |
| 7.3.3. Nagyítás                                 | 17 |
| 7.3.4. Lejátszás leállítása                     | 17 |
| 7.4. Felvétel                                   | 17 |
| 7.4.1. USB-s eszköz előkészítése a felvételhez  | 17 |
| 7.4.2. Felvétel külső USB-s eszközre            | 18 |
| 7.4.3. Azonnali felvétel                        | 18 |
| 7.4.4. Időzített felvétel                       | 19 |
| 7.4.5. Felvétel időeltolással                   | 19 |
| 8. Kiskorúak védelme                            | 19 |
| 8.1. Kiskorúak védelmének beállításai           | 19 |
| 8.2. PIN-kód kérése                             | 19 |
| 8.3. PIN-kód megváltoztatása                    | 20 |
| 8.4. TV-/Rádiócsatornák kiválasztása            | 20 |
|                                                 |    |

# A készülék menürendszere

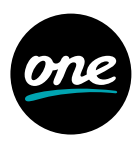

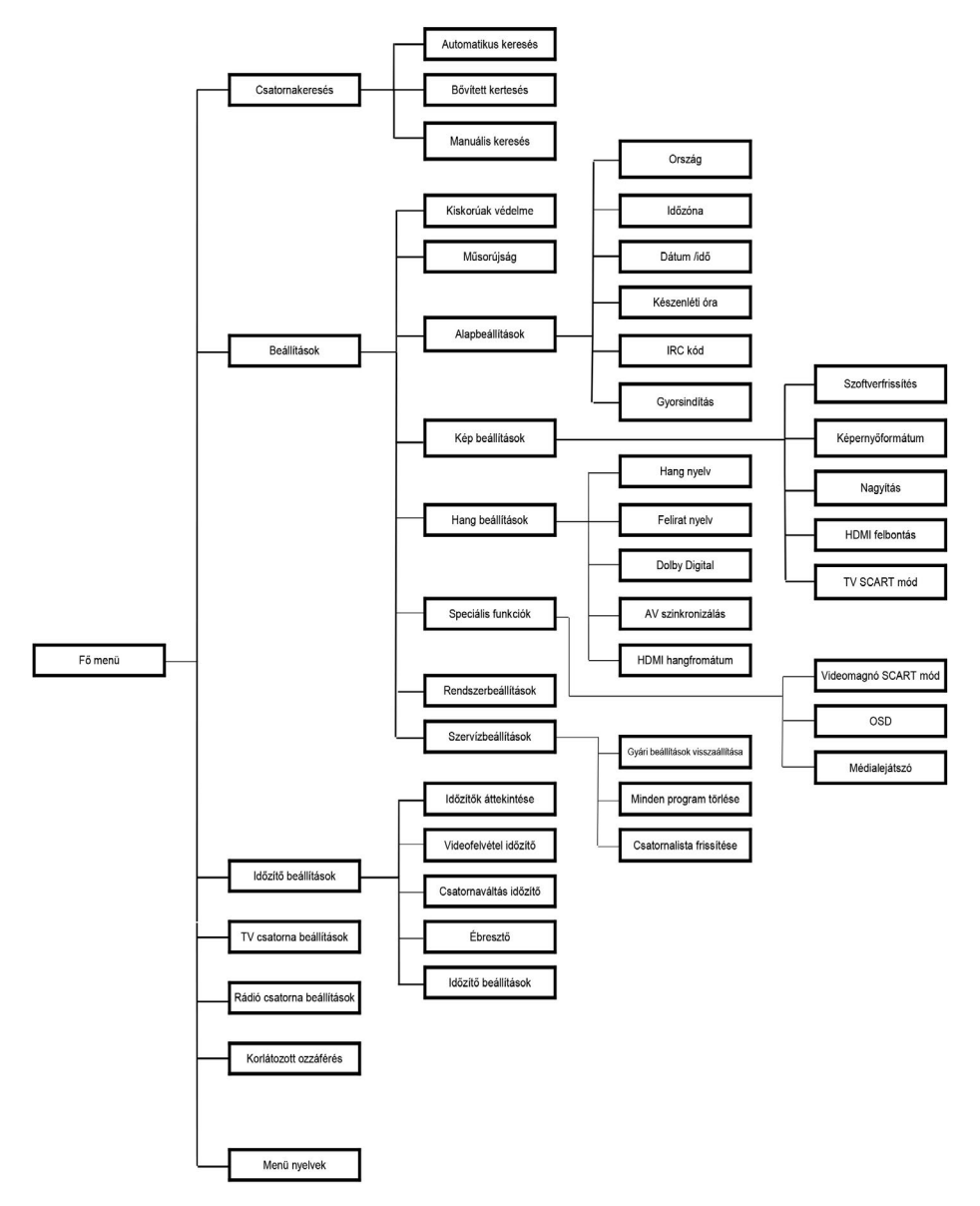

# A készülék bemutatása

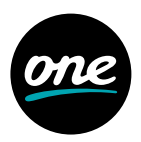

#### 1. Illusztrációk és útmutatók a használathoz

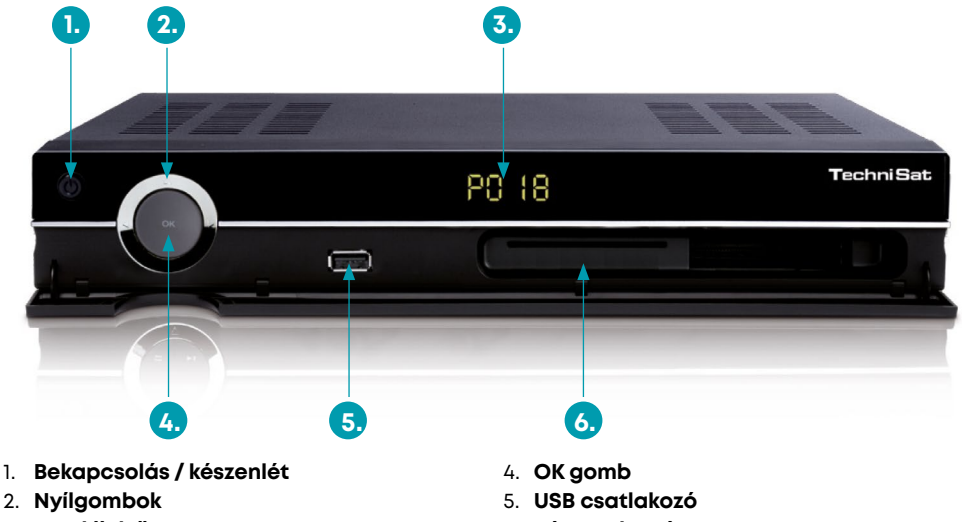

3. LED-kijelző

6. Kártyaolvasó

A digitális vevőkészülék működését az OSD (On Screen Display) egyszerűsíti, mely lehetővé teszi a távirányítón használt gombok csökkentését. Minden funkció megjelenítésre kerül a képernyőn, és néhány gomb segítségével is elérhetővé válik.

Az egymáshoz kapcsolódó funkciók menürendszert alkotnak. A kiválasztott funkció más színnel kerül megjelölésre. A piros, sárga, zöld és kék "funkciógombok"-at színes sávok jelölik a képernyő alsó sorában. Ezek a színes sávok különböző funkciókat jelölnek a különböző menükben, melyeket a távirányító azonos színű gombjával lehet végrehajtani. A funkciógombok csak abban az esetben aktívak, ha a sávjukban rövid leírás jelenik meg.

# A készülék bemutatása

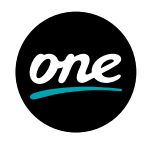

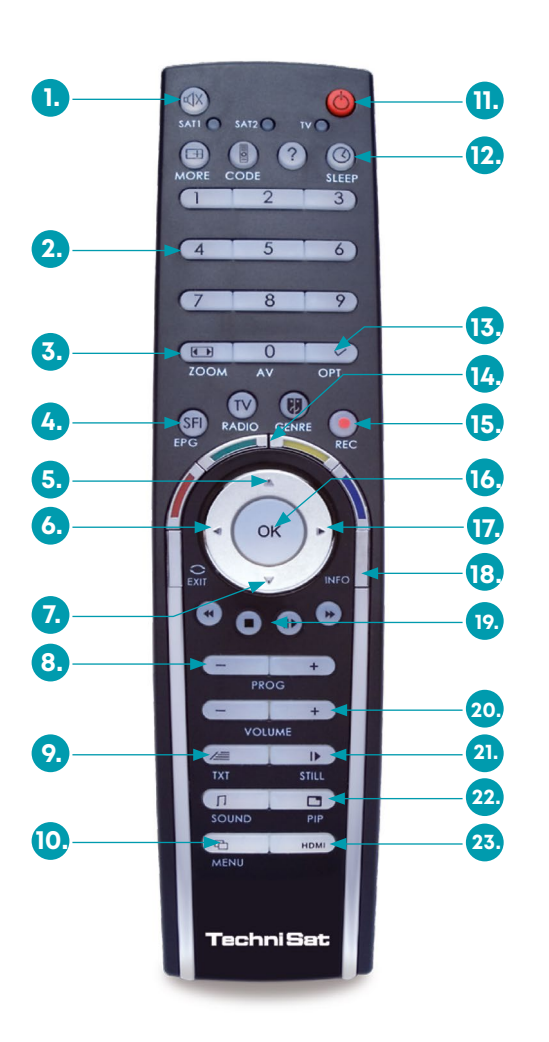

- 1. Némítás
- 2. Numerikus gombok
- 3. Nagyítás
- 4. TV-műsor (EPG)
- 5. FEL nyíl, Csatorna +
- 6. BAL nyíl, Hangerő -
- 7. Vissza, Program -
- 8. Csatorna -
- 9. Teletext (be/mix/ki).
- 10. Menü be/ki
- 11. Bekapcsolás/Készenlét
- 12. Elalvás időzítő
- 13. Option gomb
- 14. Multifunkcionális gombok
- 15. Felvétel
- 16. OK, Csatornalista/Be/Ki
- 17. JOBB nyíl, Hangerő +
- 18. INFO
- 19. Lejátszás/Szünet
- 20. Hangerő +/-
- 21. Megállítás/Képmerevítés
- 22. Kép a képben
- 23. HDMI

#### Távvezérlés-választási lehetőség:

A távirányító használható további két TechniSat vevőkészülék és egy TechniSat TV-készülék vezérlésére.

 A vezérlési lehetőségek között a megfelelő gomb (SAT1, SAT2, TV), majd azt követően az OK gomb megnyomásával választhat.

# Biztonsági tudnivalók

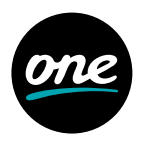

# 2. Fontos tudnivalók, a saját biztonsága érdekében kérjük, mindenekelőtt olvassa ezt el

Mielőtt a berendezést használatba venné, a saját biztonsága érdekében kérjük, gondosan olvassa végig a biztonsági előírásokat. A gyártó nem vállal felelősséget a nem rendeltetésszerű használatból vagy a biztonsági előírások figyelmen kívül hagyásából származó károkért, illetve sérülésekért.

- A megfelelő szellőzés érdekében a készüléket sima, vízszintes felületre helyezze és a tetejére ne tegyen más tárgyat, mivel a szellőzőrostélyokon keresztül távozik a hő a készülék belsejéből!
- Ne helyezzen égő tárgyakat (pl. gyertya, mécses) a készülék tetejére!
- Ne tegye ki a készüléket csepegő vagy spriccelő víznek, és ne helyezzen a készülék tetejére vízzel töltött tárgyakat (pl. váza). Amennyiben víz kerül a készülék belsejébe, azonnal húzza ki a hálózati csatlakozót a konnektorból, és lépjen kapcsolatba az Ügyfélszolgálattal!
- Ne használjon olyan fűtőtestet a készülék közvetlen környezetében, mely a készülék további felmelegedését okozhatja!
- Soha ne nyúljon a készülék belsejébe, mert áramütés veszélyének teszi ki magát! Bármilyen szükséges javítást kizárólag képzett szakember végezhet.

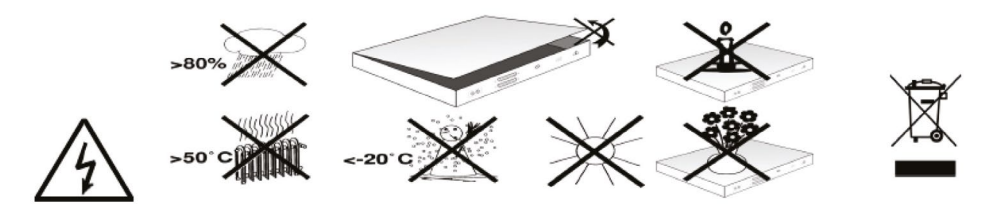

### 2.1. Hulladék elhelyezése

A vevőegység csomagolása teljes egészében újrahasznosítható anyagokból készült. Kérjük, válogassa szét a különböző anyagokat, és azokat a helyi hulladékkezelési előírásoknak megfelelően kezelje. A készüléket a használati ideje után ne dobja a háztartási szemétgyűjtőbe, hanem vigye egy elektronikus cikkeket és hulladékokat újrahasznosító gyűjtőpontra. A terméken, a használati útmutatón és a csomagoláson szimbólumok hívják fel erre a figyelmét.

### 2.2. Azonnali kikapcsolás

Az alábbi esetekben azonnal húzza ki a készülék hálózati csatlakozóját a konnektorból, és kérje szakember segítségét:

• a hálózati csatlakozó, vagy annak kábele sérült,

# A készülék üzembe helyezése

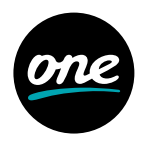

- a készüléket víz érte vagy a készülék belsejébe víz jutott,
- · súlyos hibajelenségek esetén,
- · súlyos külső sérülés esetén,

#### 2.3. Amikor nem használja

Húzza ki a készülék hálózati csatlakozóját a konnektorból vihar esetén, vagy amikor hosszú ideig (pl. nyaralás) nem használja a készüléket.

#### 3. Csatlakoztatások

#### 3.1. A DVB-vevő csatlakoztatása

- a. hálózati csatlakozás
- b. a vevőkészülék és az antenna csatlakoztatása
- c. a DVB-vevő antennakimenetének csatlakoztatása a TV-készülék antennabemenetére

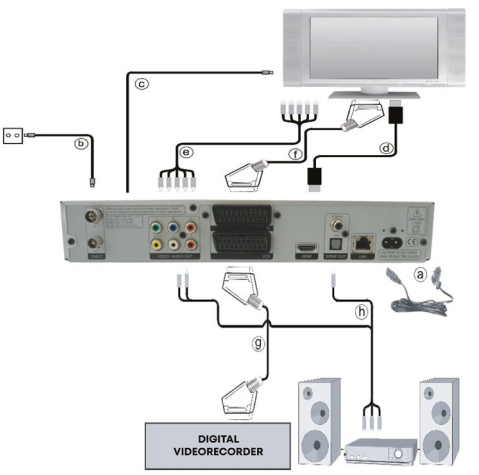

### 3.2. A TV-készülék csatlakoztatása a DVB-vevővel

A DVB-vevőt csatlakozófelülettől függően háromféleképpen csatlakoztathatja a TV-készülékhez.

 Csatlakoztassa a vevőkészüléket (HDMI-kimenet) és a TV-készüléket (HDMI-bemenet) HDMI-kábel segítségével.

# A készülék üzembe helyezése

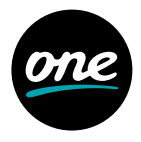

- · Használjon komponens kábelt, hogy csatlakoztassa a vevőkészüléket a TV-készülékhez.
- Használjon SCART-kábelt, hogy csatlakoztassa a vevőkészüléket a (SCART-csatlakozós) TV-készülékhez. Amennyiben a televízió megfelelően van beállítva, automatikusan AV-csatornára vált, amint a digitális vevőkészülék bekapcsol.

# 4. Első üzembe helyezés

Amikor először kapcsolja be a vevőkészüléket, az AutoInstall telepítősegéd kezdőablaka jelenik meg. A piros funkciógomb megnyomásával visszaléphet az üzembe helyezés előző lépésére, így bármikor lehetősége van a hibás beállítások kijavítására. Az üzembe helyezés egyes lépései során a beállításokat a zöld funkciógomb megnyomásával mentheti el, egyúttal az üzembe helyezés következő lépésére léphet. Amennyiben az első üzembe helyezés nem kerül elvégzésre vagy megszakad, a vevőkészülék a gyárilag előre beprogramozott beállítások szerint üzemel.

# 5. A készülék használata

# 5.1. A készülék be-/kikapcsolása

A készülék bekapcsolásához nyomja meg a távirányítón vagy a készüléken a Bekapcsolás/Készenlét gombot. A készülék kikapcsolásához ismételten nyomja meg ugyanezt a gombot.

# 5.2. Csatornaválasztás

Többféleképpen választhat csatornát

- A Csatorna +/- gombok megnyomásával a készüléken vagy a távirányítón egyet léphet FEL/LE a csatornák listájában.
- Használhatja a kívánt csatorna számának kiválasztásához a numerikus gombokat. Pl. 1 az 1-es csatornához,

1, majd 4 a 14-es csatornához,

2, majd 3, majd 4 a 234-es csatornához.

Ámikor több számjegyből álló csatornaszámot választ, kb. 3 másodperce van minden egyes számjegy kiválasztása után, hogy további számjegyet adjon meg. Amikor egy-vagy kétjegyű számot akar megadni, felgyorsíthatja a csatornaváltást az utolsó számjegy gombjának lenyomva tartásával.

A csatornalista használatával:

Nyomja meg az OK gombot. Használja a FEL/LE nyilakat a kívánt csatorna kijelöléséhez, majd nyomja meg az OK gombot a kijelölt csatorna megjelenítéséhez. Használja a FEL/LE gombokat, hogy a kijelölést fel/le mozgassa a listában. A BAL/JOBB nyilak segítségével egy-egy oldalt tud előre- vagy hátraléptetni a listában.

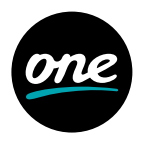

# 5.3. Információs panel

Minden egyes alkalommal, amikor csatornát vált, megjelenik rövid ideig egy információs ablak, mely tartalmazza a csatorna megnevezését, a kiválasztott műsor címét, illetve további információkat a csatornáról, mint például teletext, szélesvásznú sugárzás és kódolás. Szintén megjelenik a képernyőn, amennyiben egy TV-adás több nyelven, vagy több hangsávval elérhető, illetve több rádiócsatorna is elérhető egy állomáson. Amennyiben másik nyelvet vagy hangsávot szeretne választani, az alábbiak szerint kell eljárnia:

Nyomja meg az Option gombot. A képernyőn egy lista jelenik meg az elérhető nyelvekkel. A FEL/LE nyilak segítségével kijelölheti a kívánt nyelvet vagy rádiócsatornát, majd kiválaszthatja az OK gomb megnyomásával. Így a kívánt nyelven hallgathatja a csatornát. A vevőkészülék képes mono adások fogadására is. Használja a BAL/JOBB nyilakat, hogy válasszon a Mono 1, Mono 2 és sztereó között.

### 5.4 Képbeállítások

Ahhoz, hogy a digitális vevőkészülékét TV-készülékéhez optimalizálja, az alábbi beállításokat eszközölheti a Képbeállítások menüben. Nyomja meg a Menu gombot a Főmenü eléréséhez.

A FEL/LE nyilakkal jelölje ki a Beállítások menüpontot, majd nyomja meg az OK gombot. A Beállítások almenü megjelenik. A FEL/LE nyilakkal jelölje ki a Képbeállítások menüpontot, majd nyomja meg az OK gombot.

### 5.4.1. A képernyőformátum beállításai

A BAL/JOBB nyilakat használva állítsa be a televíziójának képformátumát, 4:3-at vagy 16:9-et. Ez a funkció automatikusan a TV-készüléke formátumához igazítja a képet.

### 5.4.2. Nagyítási beállítások

A BAL/JOBB nyilakat használva a nagyítási módok között választhat (Eredeti, Optimális, Optimális 16:9, teljes nagyítás, Nyújtott).

# 5.4.3. HDMI-felbontás beállításai

Az OK gomb megnyomásával megnyíló ablak az elérhető felbontásokat mutatja. Használja a FEL/LE nyilakat a kívánt felbontás kiválasztásához, vagy válassza az "auto"-t a felbontás automatikus beállításához. Elérhető felbontások: automatikus (720p), 576i, 576p, 720p, 1080i.

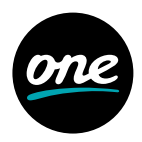

# 5.5. Hangerőbeállítás

A Hangerő + gombbal növelni, a Hangerő – gombbal csökkenteni tudja a készülék hangerejét, vagy nyomja meg a Némítás gombot, hogy a hangot teljesen le-, illetve visszakapcsolja.

# 5.6. Elektronikus műsorújság (EPG)

Nyomja meg az SFI/EPG gombot a távirányítón vagy a készüléken. Az Elektronikus műsorújság megjelenik a képernyőn. A beállításokban meghatározott csatornák jelennek meg a pillanatnyilag sugárzott műsorokkal. Az EPG funkció segítségével információkat kaphat az egyes adások tartamáról, továbbá kiválaszthat egy műsort, előválaszthat egy műsort, vagy beállíthatja egy műsor felvételét. A TV/Radio gomb megnyomásával visszatérhet a normál üzemmódhoz.

# 5.7. TV/Radio váltás

A TV/Radio gomb megnyomásával válthat a TV- és a rádióadás között.

### 5.8. Csatornalista kialakítása / Kedvencek listájának létrehozása

Ez a fejezet leírja, hogyan lehet változtatni a készülék gyári programozásán, és hogyan lehet a Kedvencek listáját létrehozni saját preferenciái szerint. A felhasználó négy csatornalista közül választhat. 1. TV lista - teljes csatornaválaszték. 2., 3., 4. Kedvencek listája. A Kedvencek listája azokat a csatornákat tartalmazza, melyeket az alábbiakban leírtak szerint oda felvesz.

# 5.8.1. Kedvencek listája

Ahhoz, hogy testre szabhassa a Kedvencek listáját, az alábbiak szerint kell eljárnia:

Nyomja meg a Menu gombot a Főmenű megjelenítéséhez.

A FEL/LE nyilak segítségével jelölje ki a TV lista beállítások vagy a Rádió lista beállítások menüpontot attól függően, hogy melyiket kívánja beállítani, majd nyomja meg az OK gombot.

A Kedvencek beállításához szükséges képernyő megjelenik (TV vagy rádió), a Kedvencek listával a képernyő jobb oldalán. Ez jelenleg aktív, az éppen kiválasztott csatorna kijelölésével. A kedvenc listák közötti váltáshoz nyomja meg a zöld funkciógombot. Egy ablak jelenik meg az elérhető listákkal.

A Teljes lista a képernyő bal oldalán jelenik meg. A piros funkciógomb megnyomásával lehetőség nyílik a Teljes lista megjelenítésére a szolgáltató vagy egyéb más kritériumok alapján (minden szabadon elérhető, minden angol nyelvű stb.) leválogatva.

A FEL/LE nyilak segítségével jelölje ki a kritériumot, amely alapján a Teljes listát rendezni kívánja (pl. mindegyik új), majd nyomja meg az OK gombot. Most a csatornák listája az előzőleg beállítottak szerint jelenik meg. Azok a csatornák, melyek már a Kedvencek

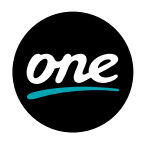

között vannak, a megfelelő Kedvencek programhellyel vannak megjelölve.

A piros gomb megnyomásával (Teljes lista), illetve a zöld gomb megnyomásával (Kedvencek) váltogathat a két lista között.

#### 5.8.2. Csatornák hozzáadása a Kedvencekhez

Ahhoz, hogy a teljes csatornalistából csatornát adjon a Kedvencekhez, lépjen be a Csatornabeállítások menübe, és jelenítse meg a teljes listát a fent leírtak szerint.

Nyomja meg a kék funkciógombot (Funkciók). Az összes választható funkció megjelenik. A FEL/LE nyilak segítségével jelölje ki a "Hozzáadás"-t, majd nyomja meg az OK gombot.

A FEL/LE nyilak segítségével jelölje ki a csatornát, melyet a Kedvencekhez kíván adni, majd nyomja meg a sárga funkciógombot (Hozzáadás), hogy a kijelölt csatornát a Kedvencekhez adja.

Amennyiben több csatornát szeretne egyszerre kijelölni, járjon el az alábbiak szerint.

Nyomja meg az OK gombot, hogy kijelölje a csatornát. A kijelölt csatorna bal oldalán egy kereszt jelzi a kijelölést. A FEL/LE nyilak segítségével kijelölheti a közvetlenül megelőző vagy utána következő csatornákat is. Miután így kijelölésre kerültek a csatornák, nyomja meg a sárga funkciógombot (Hozzáadás) a kijelölt csatornák Kedvencekhez történő hozzáadásához.

### 5.8.3. Csatornák törlése a Kedvencek közül

Csatorna törléséhez a Kedvencek közül lépjen be a Csatornabeállítások menübe. A Kedvencek megjelennek, a lista aktív.

Nyomja meg a kék funkciógombot (Funkciók). Az összes választható funkció megjelenik. A FEL/LE nyilak segítségével jelölje ki a "Törlés"-t, majd nyomja meg az OK gombot.

A FEL/LE nyilak segítségével jelölje ki a csatornát, melyet törölni kíván a Kedvencek közül, majd nyomja meg a sárga funkciógombot (Törlés). Megjelenik egy kérdés: Törölni kívánja a csatorná(ka)t a listáról?

A BAL/JOBB nyilak segítségével jelölje ki az "Igen"-t vagy a "Nem"-et, majd nyomja meg az OK gombot.

Az így törölt csatornák a teljes csatornalistában továbbra is elérhetőek maradnak, és bármikor ismét a kedvencekhez adhatók.

# 5.8.4. Csatornák áthelyezése

A Kedvencekben található csatornák sorrendjének beállításához lépjen be a Csatornabeállítások menübe. A Kedvencek megjelennek, a lista aktív.

Nyomja meg a kék funkciógombot (Funkciók). Az összes választható funkció megjelenik. A FEL/LE nyilak segítségével jelölje ki a "Áthelyezés"-t, majd nyomja meg az OK gombot.

A FEL/LE nyilak segítségével jelölje ki a csatornát, melyet a listán más pozícióba kíván

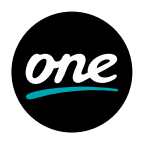

helyezni, majd nyomja meg a sárga funkciógombot (Áthelyezés). Egy kettős nyíl jelenik meg a kijelölt csatorna mellett. Használja a FEL/LE nyilakat vagy a numerikus gombokat, hogy a csatornát a kívánt pozícióba helyezze a listán.

Nyomja meg a sárga funkciógombot (Áthelyezés), hogy a csatorna új pozícióját elmentse.

# 5.9. Csatornalista kiválasztása

A Kedvencek listájára váltáshoz nyomja meg az OK gombot. Az aktuális lista megjelenik a képernyőn. Nyomja meg az Option gombot és használja a FEL/LE nyilakat, hogy kijelölje a Kedvencek listát, majd nyomja meg az OK gombot. Az OK gomb ismételt megnyomásával visszatér a normál üzemmódba az újonnan kiválasztott listával.

# 5.10. Kilépés a menüből

Nyomja meg a TV/Radio gombot a normál üzemmódba való visszatéréshez.

# 5.11. Súgó

A kék funkciógomb megnyomásával azonnali szöveges segítséget kap.

# 6. Az időzítő használata

### 6.1. Időzítő felvételhez

A felvételhez időzítés egy adott műsor idejére be-, illetve kikapcsolja a készüléket, hogy egy külső felvevő berendezés (pl. videomagnó) segítségével a műsort rögzíteni lehessen. Fontos, hogy egyidejűleg a felvevő berendezést is felvételre kell programozni. Ha a készülék az időzítő által került bekapcsolásra, azt a "VCR Timer" felirat jelzi a kijelzőn, és a távirányító bizonyos funkciói letiltásra kerülnek.

# 6.2. Időzítő csatornaváltáshoz

Amennyiben a készülék normál üzemmódban van, a beállított időpontban a programozott csatornára vált. A felvételhez beállított időzítővel ellentétben a készülék összes funkciója használható marad, és a készülék nem kapcsol ki a program befejezésével.

# 6.3. Az időzítő manuális programozása

Nyomja meg a Menu gombot a Főmenű megjelenítéséhez. A FEL/LE nyilakkal jelölje ki az Időzítő beállítások menüpontot, majd nyomja meg az OK gombot. Megjelenik az Időzítő beállítások almenü.

A FEL/LE nyilakkal jelölje ki a kívánt időzítőtípust, majd nyomja meg az OK gombot az új időzítő beállítását szolgáló ablak megjelenítéséhez.

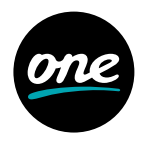

### 6.3.1. Csatorna

A nyilakkal jelölje ki a kívánt programot. A FEL/LE nyilakkal a sorok között mozoghat, a bal/jobb nyilakkal egy-egy oldalnyit ugorhat a listában, majd nyomja meg az OK gombot a program felvételéhez.

#### 6.3.2. Dátum

A nyilakkal jelölje ki a "Dátum" oszlopot. A numerikus gombokkal adja meg a dátumot az időzítéshez.

#### 6.3.3. Indítás

A nyilakkal jelölje ki a "Indítás" oszlopot. A numerikus gombokkal adja meg az időpontot a felvétel indításához.

#### 6.3.4. Leállítás

Ismételje meg az Indításnál leírtakat, hogy megadja a leállítás időpontját.

#### 6.3.5. Ismétlődő felvétel

A nyilakkal jelölje ki az "Ismétlődő felvétel" oszlopot. Az OK gomb megnyomásával megjelenik egy ablak, mely az ismétlődő felvételi lehetőségeket mutatja.

- 1x Egyszeri felvétel
- lw Hetente egyszer
- 1-5 Csak munkanapokon
- 6-7 Csak hétvégén

A FEL/LE nyilakkal válassza ki a kívánt funkciót, majd a beállításhoz nyomja meg az OK gombot.

#### 6.4. Időzítők áttekintése

Az Időzítők áttekintése funkcióval az összes időzítő áttekinthető, továbbá lehetséges az időzítések törlése, illetve szerkesztése.

Az Időzítők áttekintése menübe történő belépéshez lépjen be először az Időzítő beállítások menübe a fent leírtak szerint. A FEL/LE nyilakkal jelölje ki az Időzítők áttekintése sort, majd nyomja meg az OK gombot.

Amennyiben egy meglévő időzítőt kíván törölni, a FEL/LE nyilakkal jelölje ki, majd nyomja meg a sárga funkciógombot (Törlés), és az OK gomb megnyomásával hagyja jóvá a törlést. A zöld funkciógomb (Változtatás) megnyomásával tud a meglévő időzítéseken változtatni.

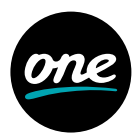

### 7. Multimédia funkciók

A kék funkciógomb (NAV menü) megnyomásával egy új ablak jelenik meg. A FEL/LE nyilakkal jelölje ki a kívánt funkciót, majd nyomja meg az OK gombot.

TV TV-csatornák

Rádio Rádiócsatornák

- Film Megjeleníti a külső USB-s eszközön rögzített videofájlokat
- Zene Megjeleníti a külső USB-s eszközön található MP3 fájlokat
- Kép Megjeleníti a külső USB-s eszközön található JPEG fájlokat

# 7.1. MP3 playback

A vevőkészülék képes olyan MP3 formátumú fájlok lejátszására, melyek az USB-porthoz csatlakoztatott külső adattárolón találhatóak. Az USB-s eszköznek FAT32 fájlrendszerben formázottnak kell lennie.

A kék funkciógomb (NAV menü) megnyomásával egy új ablak jelenik meg. A FEL/LE nyilakkal jelölje ki a "Zene" funkciót, majd nyomja meg az OK gombot. Amennyiben szükséges, a FEL/LE nyilakkal válassza ki azt a könyvtárat, mely a lejátszani kívánt MP3 fájlokat tartalmazza, majd nyomja meg az OK gombot.

A FEL/LE nyilakkal válassza ki az először lejátszani kívánt MP3 fájlt, majd nyomja meg az OK gombot. A kiválasztott szám lejátszása elindul, a további fájlok abc sorrend szerint automatikusan lejátszásra kerülnek.

# 7.1.1. MP3 fájlinformációk

Az Info gomb megnyomásával a kiválasztott zeneszámmal kapcsolatos további információk jelennek meg, amennyiben az ID3 tag tartalmaz ilyeneket. Az Info gomb újbóli megnyomásával ezek az információk eltűnnek.

# 7.1.2. Zeneszámok átugrása

A FEL/LE nyilak megnyomásával egy-egy számot tud előre- vagy hátraléptetni. Az újonnan kiválasztott fájl lejátszása elindul, majd automatikusan következik a további fájlok lejátszása.

# 7.1.3. Szünet

Nyomja meg a Lejátszás/Szünet gombot, hogy szüneteltesse a lejátszást. Ezt a kijelzőn "II" jelzi. A gomb újbóli megnyomásával a lejátszás ugyanarról a pozícióról folytatódik.

# 7.1.4. Előretekerés

Lejátszás közben nyomja meg (többször) az Előre/Visszatekerés gombot,

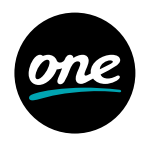

hogy a zeneszámot előre- vagy visszatekerje 4x, 16x vagy 64x sebességgel. A kijelző ezt a tekerés sebességétől függően Fast Forward >>, Fast Forward >>>, Fast Forward >>>>, illetve Rewind <<, Rewind <<< feliratokkal jelzi. Amikor a 64x tekerést használja, az Előre-/ Visszatekerés gomb megnyomásával 10 percet tud előre- vagy visszafelé lépni.

### 7.1.5. Leállítás

Nyomja meg a Stop gombot a lejátszás megállításához, és a készülék normál üzemmódba kerül.

#### 7.2. Diavetítés

Lehetőség nyílik a fényképek diavetítéssel történő megjelenítésére. Ezzel a funkcióval a fényképek automatikusan követik egymást a képernyőn.

A kék funkciógomb (NAV menü) megnyomásával egy új ablak jelenik meg. A FEL/LE nyilakkal jelölje ki a Képek funkciót, majd nyomja meg az OK gombot. Amennyiben szükséges, a FEL/LE nyilakkal válassza ki azt a könyvtárat, mely a vetíteni kívánt képeket tartalmazza, majd nyomja meg az OK gombot. A sárga funkciógomb (Diavetítés) megnyomásával a könyvtárban található összes kép egymás után megjelenítésre kerül.

#### 7.2.1. Szünet

Nyomja meg a Lejátszás/Szünet gombot, hogy szüneteltesse a diavetítést. Ezt a kijelzőn "II" jelzi. A gomb újbóli megnyomásával a vetítés ugyanarról a pozícióról folytatódik.

### 7.2.2. A képek váltakozása közti idő beállítása

A BAL/JOBB nyilak megnyomásával a képek váltakozása közti időt 5 és 100 másodperc közti tartományban állíthatja be.

Nagy méretű fájlok és rövid időköz esetében lehetséges, hogy a készülék nem képes mindegyik képet a rendelkezésre álló idő alatt megjeleníteni. Amennyiben a megadott időköz túl rövid egy képhez, a kép a beolvasás befejezése után jelenik csak meg.

### 7.2.3. Kilépés a Diavetítésből

Nyomja meg a Leállítás gombot a diavetítés megállításához, a normál üzemmódba való visszatéréshez pedig nyomja meg a TV/Radio gombot.

### 7.3. MPG formátumú videó lejátszása

A készülékkel lehetséges az USB-porthoz csatlakoztatott eszközön található MPG formátumban kódolt adat megjelenítése. Az USB-s eszköznek FAT32 fájlrendszerben formázottnak kell lennie.

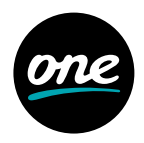

A kék funkciógomb (NAV menü) megnyomásával egy új ablak jelenik meg. A FEL/LE nyilakkal jelölje ki a Filmek funkciót, majd nyomja meg az OK gombot. Amennyiben szükséges, a FEL/LE nyilakkal válassza ki azt a forrást, mely a lejátszani kívánt filmeket tartalmazza, majd nyomja meg az OK gombot. Az USB-s eszközön vagy memóriakártyán található filmek megjelenítésre kerülnek. A FEL/LE nyilakkal válassza ki azt a könyvtárat, mely a lejátszani kívánt filmeket tartalmazza, majd nyomja meg az OK gombot. A FEL/LE nyilakkal válassza ki a listából a lejátszani kívánt MPG fájlt, majd nyomja meg az OK gombot.

# 7.3.1. Szünet / Képkimerevítés

Nyomja meg a Lejátszás/Szünet vagy a Képmerevítés gombot, hogy szüneteltesse a lejátszást. Ezt a kijelzőn "II" jelzi. A gomb újbóli megnyomásával a lejátszás ugyanarról a pozícióról folytatódik.

# 7.3.2. Előretekerés

A film egy részének eléréséhez a készülék különböző sebességű előre- és visszatekerési funkcióval rendelkezik.

Lejátszás közben nyomja meg (többször) az Előre-/Visszatekerés gombot, hogy a filmet előre- vagy visszatekerje **4x, 16x** vagy **64x** sebességgel. A kijelző ezt a tekerés sebességétől függően Fast Forward >>, Fast Forward >>>, Fast Forward >>>>, illetve Rewind <<, Rewind <<<, Rewind <<<< feliratokkal jelzi. Amikor elért a felvétel kívánt részére, a Pause/Play gombokkal újra elindíthatja a normál sebességű lejátszást.

# 7.3.3. Nagyítás

Nyomja meg a Nagyítás gombot. Megjelenik a nagyítási lehetőségeket tartalmazó ablak. A Nagyítás gomb vagy a nyilak megnyomásával a különböző nagyítási értékeket tudja beállítani. A Vissza gomb megnyomásával kilép a Nagyítás menüből.

# 7.3.4. Lejátszás leállítása

A lejátszás leállításához nyomja meg a Leállítás gombot.

# 7.4. Felvétel

### 7.4.1. USB-s eszköz előkészítése a felvételhez

Nyomja meg a Menu gombot a Főmenü megjelenítéséhez. A FEL/LE nyilakkal jelölje ki a "Felvételi helyek" sort, majd nyomja meg az OK gombot. Miután csatlakoztatta a külső USB-s eszközt az USB 2.0 csatlakozóhoz, válassza a "Formázás felvételi fájlokhoz" opciót. Az így előkészített USB-s meghajtóra bármikor készíthet felvételt.

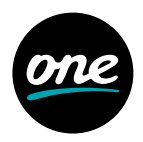

### 7.4.2. Felvétel külső USB-s eszközre

A felvételt háromféleképpen indíthatja el:

1. Azonnali felvétel

Ebben az esetben egy gomb megnyomásával azonnal elindíthatja az éppen sugárzott műsor felvételét.

#### 2. Időzített felvétel

Ebben az esetben a vevőkészülék be- és kikapcsol a felvétel idejére. Az időzítő beprogramozható manuálisan vagy automatikusan is az EPG segítségével.

#### 3. Időeltolásos felvétel

Az időeltolásos felvételi módban lehetséges a műsor időben eltolt megtekintése. Lehetséges a felvett műsor elindítása, miközben az adás és annak felvétele még zajlik.

# 7.4.3. Azonnali felvétel

#### Felvétel manuális indítása

1. lehetőség

Váltson arra a csatornára, amelyiken a felvenni kívánt műsort sugározzák. Nyomja meg a Felvétel gombot, hogy elindítsa az éppen sugárzott műsor felvételét. Az adás továbbra is megjelenik a képernyőn, miközben a felvétel zajlik. Amennyiben szeretné az éppen sugárzott műsort megállítani, nyomja meg a sárga funkciógombot (Lejátszás/Szünet).. A felvétel tovább zajlik a háttérben, míg a képernyőn a kimerevített kép jelenik meg. Ahhoz, hogy folytassa az adás lejátszását, nyomja meg újból a sárga funkciógombot (Lejátszás/Szünet). Ebben az esetben a műsort időben eltolva látja, miközben annak felvétele továbbra is zajlik a háttérben.

2. lehetőség

Ha meg kell, hogy szakítsa az adás megtekintését, a sárga funkciógomb (Lejátszás/ szünet) megnyomásával megállíthatja az adást, egyúttal elindíthatja a program felvételét. Miközben az adás felvétele elindul, a képernyőn a kimerevített állókép jelenik meg. Az adás lejátszását a megállított pontról a sárga funkciógomb (Lejátszás/ szünet) ismételt megnyomásával indíthatja újra. Ebben az esetben az adást időben eltolva látja, miközben az adás felvétele továbbra is zajlik a háttérben.

#### A felvétel manuális megállítása

A felvétel megállításához először nyomja meg az OK gombot, majd a zöld funkciógombot a Felvételek megjelenítéséhez. A FEL/LE gombok segítségével jelölje ki az éppen zajló felvételt, majd nyomja meg az OK gombot. Az éppen zajló felvétel így kiválasztásra kerül, majd nyomja meg a zöld funkciógombot (Leállítás). Egy kérdés jelenik meg. A FEL/LE gombok segítségével válassza ki a Mentést, hogy a felvételt a külső USB-s eszközön mentse, vagy az Elvet lehetőséget, hogy ne mentse el a műsort, végül nyomja meg az OK gombot.

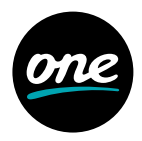

# 7.4.4. Időzített felvétel

A vevőkészülék képes a távollétében is külső USB-s eszközre műsorokat rögzíteni a merevlemezes időzítő segítségével. Ezen kívül a készülék rendelkezik időzítővel műsorrögzítéshez és csatornaváltáshoz. Programozás szempontjából ezek az időzítők csak a nevükben különböznek. Készenléti üzemmódban a merevlemezes és a műsorrögzítés időzítőket egy kis óraszimbólum jelzi.

# Külső merevlemezes időzítő

Ebben az esetben a digitális vevőkészülék be- és kikapcsol a felvétel idejére. Amennyiben a készüléket a merevlemezes időzítő kapcsolta be, a kijelzőn a "PVR Timer" jelenik meg, és a távirányító bizonyos funkciói letiltásra kerülnek.

Az időzítő manuális programozása:

Nyomja meg a Menu gombot a Főmenü megjelenítéséhez. A FEL/LE nyilakkal jelölje ki az Időzítő beállítások menüpontot. Megjelenik az Időzítő beállítások almenü. Az időzítő beállítását a 6.3. pontban leírtak szerint végezheti el.

# 7.4.5. Felvétel időeltolással

Az időeltolás funkció lehetővé teszi az egyidejű felvételt és lejátszást. Ezt az időeltolásos technológia teszi lehetővé. Elkezdheti nézni a felvétel elejét, átugorhat bizonyos részeket (pl. reklámok), miközben az élő adás egyidejűleg továbbra is rögzítésre kerül.

Amennyiben normál üzemmódban hozzá kíván férni a külső USB-s eszközön rögzített felvételekhez, nyomja meg a zöld funkciógombot, hogy megjelenítse a Felvételeket. Rádió vagy TV módban a képernyőn a rádió, illetve TV felvételek kerülnek megjelenítésre.

# 8. Kiskorúak védelme

A készülék rendelkezik kiskorúak védelme funkcióval. Ez annyit jelent, hogy bizonyos funkciók (pl. a főmenü megjelenítése) csak engedéllyel elérhetőek. Ezen felül bizonyos felvételek és csatornák csak négyjegyű PIN-kód megadásával elérhetőek.

# 8.1. Kiskorúak védelmének beállításai

Nyomja meg a Menu gombot a Főmenü megjelenítéséhez. A FEL/LE nyílakkal jelölje ki a Beállítások menüpontot, majd nyomja meg az OK gombot. A FEL/LE nyílakkal jelölje ki a Kiskorúak védelme menüpontot, majd nyomja meg az OK gombot.

# 8.2. PIN-kód kérése

A BAL/JOBB nyilakkal ki-/bekapcsolhatja a PIN-kód kérést. Amennyiben bekapcsolja, és még nem változtatta meg a gyári PIN-kódot, a készülék a PIN-kód megváltoztatását kér.

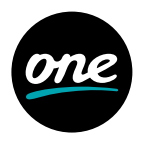

### 8.3. PIN-kód megváltoztatása

A készülék PIN-kódja gyárilag 0000-ra van beállítva.

Nyomja meg az OK gombot. A PIN-kód megváltoztató menü megjelenik. A numerikus billentyűk segítségével adja meg a jelenlegi PIN-kódot a "PIN-kód" sorban (a gyári beállitás 0000). Az "Adja meg az új PIN-kódot" sorban adja meg az új PIN-kódot. Ismételje meg a bevitelt az "ismételje meg az új PIN-kódot" sorban. Miután befejezte a PIN-kód cseréjét, automatikusan visszajut a Kiskorúak védelme menübe.

# 8.4. TV-/Rádiócsatornák kiválasztása

A FEL/LE nyilakkal jelölje ki a TV vagy Rádió opciót, majd nyomja meg az OK gombot. A piros funkciógomb megnyomásával megnyílik egy ablak, ahol kiválaszthatja a csatornákat. Itt lehetőség nyílik a kívánt csatornalista típusának kiválasztására is.

A sárga funkciógomb megnyomásával tudja a csatornát védetté tenni. Miután befejezte a csatornalista beállítását a leírtak szerint, a Menu gomb megnyomásával térhet vissza a normál üzemmódba.

A csatornák védettségének feloldásához járjon el ismét a fentiek szerint. Válassza ki a kívánt csatornát, és a sárga funkciógomb megnyomásával távolítsa el a Kiskorúak védelme szimbólumot.

További információkért kérjük, látogasson el a www.technisat.com weboldalra.